# How to query a specific building/room for a specific day/time in Banner

#### **APPROVAL HISTORY**

| Approving | Version  | Date |
|-----------|----------|------|
| Party     | Approved |      |

#### **REVISION HISTORY**

| Version | Date | Description | <b>Revised By</b> |
|---------|------|-------------|-------------------|
| Number  |      |             |                   |

### **Proposed Training Methodology and Delivery.**

Both online and in-person formats will be beneficial for users to receive for the same procedure. The online format allows the user to go at their own pace, write notes and questions, and absorb it without distractions. The in-person training will allow the user to ask questions, hear an explanation for why the procedures were written a certain way, receive tips and avoid pitfalls, and hear others' questions in the group. In person training allows a broader narrative of the background, context, and explanation to be shared by the trainer. The online training precedes the in-person training.

#### **Purpose**

To view which courses in a given term are scheduled in a given general assignment classroom

### **Related Policies and Regulations**

To provide course scheduling information for a current term and to aid in course scheduling for a future term

## **Impacted Departments**

- 1. Registrar's office
- 2. Academic departments
- 3. College offices

# **Procedures**

- 1. Bringing up query option
  - a. Go to: SSAMATX (Building/Room Schedule)
  - b. Screen should appear similar to the following example:

| Oracle Fusi  | on Middlew   | are Forms Se | ervices:  | Open    | > 55   | AMAT   | X   |       |     |         | States of Lot of Lot of | Contraction of the | A LOCAL DE | a la calla | State of the local division of the local division of the local div | - 1 | - 0 - |
|--------------|--------------|--------------|-----------|---------|--------|--------|-----|-------|-----|---------|----------------------------------------------------------------------------------------------------|--------------------|------------|------------|----------------------------------------------------------------------------------------------------|-----|-------|
| Edit Optio   | ns Block Ite | ern Becord § | Query I   | ioola t | Help   |        |     |       |     |         |                                                                                                    |                    |            |            |                                                                                                    |     | ORACL |
| 001          |              |              |           |         | 910    | 919    | 11  | 9.0   | 日子  | 御しゆり    | 01410                                                                                                    | DIGIX              |            |            |                                                                                                    |     |       |
| luiding Roon | n Schedule 1 | ISAMATX 8.   | 2.1 (1999 | ROXU    | 100000 | 999999 |     | oseen |     |         | *********                                                                                                    | ~~~~~              | *****      |            | 00000 <b>2 X</b>                                                                                                    |     |       |
|              |              |              |           |         |        |        |     |       |     |         |                                                                                                    |                    |            |            |                                                                                                    |     |       |
| _            |              |              | _         | _       | _      | _      | _   | _     | _   | _       |                                                                                                    |                    |            |            |                                                                                                    |     |       |
|              |              |              |           |         |        |        |     |       |     |         |                                                                                                    |                    |            |            |                                                                                                    |     |       |
| uilding      | Room         | Campus       | Mon       | Tue     | Wed    | Thu    | Fri | Sat 9 | Sun | Subject | Course                                                                                                    | CRN                | Cross List | Function   |                                                                                                    |     |       |
| •            |              |              | -         | -       | -      | -      | -   | -     |     | -       | _                                                                                                    |                    | -          | •          |                                                                                                    |     |       |
|              |              |              | 0         | 6       | 6      |        | -   | 0 0   |     | 1       |                                                                                                    |                    |            |            |                                                                                                    |     |       |
|              |              |              | 0         | 5       |        | 0      | 0   | 0 0   |     |         |                                                                                                    |                    |            |            |                                                                                                    |     |       |
|              |              |              |           | -       |        | 0      |     |       |     |         |                                                                                                    |                    |            |            |                                                                                                    |     |       |
| _            |              |              |           |         |        |        |     |       |     | -       |                                                                                                    | -                  |            | -          |                                                                                                    |     |       |
|              |              |              | ۵         | 0       | 0      |        |     |       |     |         |                                                                                                    |                    |            | [          | 1 8 1                                                                                                    |     |       |
|              |              |              |           |         |        |        |     |       |     |         |                                                                                                    |                    |            |            |                                                                                                    |     |       |
| _            |              |              |           |         |        |        | ñ., |       |     | -       |                                                                                                    | -                  |            |            |                                                                                                    |     |       |
|              |              |              |           |         |        | 9      |     |       |     |         |                                                                                                    |                    |            |            |                                                                                                    |     |       |
|              |              |              |           |         |        | 0      | -   |       |     |         |                                                                                                    |                    |            |            |                                                                                                    |     |       |
|              |              | -            |           |         |        | -      | -   |       |     | -       | -                                                                                                    | -                  | -          | -          | - L                                                                                                    |     |       |
|              |              |              |           |         | _      |        |     |       |     |         | 2                                                                                                    |                    |            |            |                                                                                                    |     |       |
|              |              |              |           |         | -      |        |     |       | - 2 |         |                                                                                                    |                    |            |            |                                                                                                    |     |       |
| unou Terr    | -            |              |           |         |        |        |     |       |     |         |                                                                                                    |                    |            |            |                                                                                                    |     |       |
| uny rem      | at leader    |              |           |         |        |        |     |       |     |         |                                                                                                    |                    |            |            |                                                                                                    |     |       |
|              | n/           |              | -         | -       | . 6    |        |     | 1     | 1   | 15      |                                                                                                    | <u></u>            | N          |            |                                                                                                    |     |       |
|              |              |              |           |         |        |        |     |       |     |         |                                                                                                    |                    |            |            |                                                                                                    | -   |       |
|              |              |              |           |         |        |        |     |       |     |         |                                                                                                    |                    | ΕV         |            |                                                                                                    | E   |       |
| 1.0          | 16           | 03           | 0         |         | 1C     |        | 6   | THE O | Y   | W       |                                                                                                    |                    |            | -          |                                                                                                    |     |       |
|              |              |              |           |         | 5      | 3      | 道   | 1     |     | 100     | 트                                                                                                    | _                  | _          | _          | _                                                                                                    | _   | _     |

- 2. Entering query data
  - a. Query can be as general or as specific as desired
  - b. In this example, we will query for 201340 courses scheduled MWF in general assignment classroom UNLH 1000
  - c. Verify desired term is in box in lower left corner of SSAMATX
  - d. If desired term is not in the box go to SSASECT, bring up a course in the desired term, then return to SSAMATX
  - e. Once desired term is reflected on SSAMATX enter the building code (search function provides list of active building codes)
  - f. Room field: enter desired room (1000 in this example)
  - g. Campus field: type C (Riverside)
  - h. Click: check boxes below Monday, Wednesday, and Friday
  - i. To find courses from a specific subject area enter subject in Subject field (search function provides list of active subject codes)
  - j. Select: Query, then Execute
  - k. Output should appear similar to the following example:

| 🛓 Oracle Fu  | ision Middlew          | are Forms Serv       | vices: Open >                 | SSAMATX    | -            | -         | and the other | in the second line | In Concession | All I AVE AND ADDRESS OF | State of Street of Street of Street of Street of Street of Street of Street of Street of Street of Street of St |        |
|--------------|------------------------|----------------------|-------------------------------|------------|--------------|-----------|---------------|--------------------|---------------|--------------------------|----------------------------------------------------------------------------------------------------|--------|
| Eile Edit Op | tions <u>B</u> lock It | em <u>R</u> ecord Qu | iery <u>T</u> ools <u>H</u> e | lp         |              |           |               |                    |               |                          |                                                                                                    | ORACLE |
|              | i 🍋 🖷 🛋                | 🗟 í 🏤 🥻              | I 😰 📾 🕱                       | í 🕼 í 📇 í  | ९ 🕂 । 🛱      | ₩[        | ⊕[@[(         | <b>X</b> ] 🤉 ] 🔇   |               |                          |                                                                                                    |        |
| Building/Ro  | om Schedule            | SAMATX 8.2.1         | 1 (PPRDXE)                    |            | 200000000000 | 000000000 |               |                    |               |                          | -0000 <u>≤</u> ×                                                                                                |        |
|              |                        |                      |                               |            |              |           |               |                    |               |                          |                                                                                                    |        |
|              |                        |                      |                               |            |              |           |               |                    |               |                          |                                                                                                    |        |
|              |                        |                      |                               |            |              |           |               |                    |               |                          |                                                                                                    |        |
|              |                        |                      |                               |            |              |           |               |                    |               |                          |                                                                                                    |        |
|              |                        |                      | Meetin                        | a Patterns |              |           |               |                    |               |                          |                                                                                                    |        |
| Building     | Room                   | Campus               | Days                          | Times      |              | Subject   | Course        | CRN                | Cross List    | Function                 |                                                                                                    |        |
|              | 4000                   |                      |                               |            |              |           | 4424          | 44000              |               | <b>_</b>                 |                                                                                                    |        |
|              | 1000                   |                      | MWF                           | 0810-0900  |              | HIST      | 020W          | 15447              |               |                          |                                                                                                    |        |
|              | 1000                   |                      | MARE                          | 1010 1100  |              | BIOL      | 0054          | 10775              |               |                          |                                                                                                    |        |
| UNLH         | 1000                   | c                    | MWF                           | 1110-1200  | -            | HIST      | 015           | 15409              |               |                          |                                                                                                    |        |
| UNLH         | 1000                   | С                    | MWF                           | 1110-1200  | 1            | ніят      | 015H          | 15432              |               |                          |                                                                                                    |        |
| UNLH         | 1000                   | с                    | MWF                           | 1210-1300  |              | СНЕМ      | 112A          | 11894              |               |                          | 4                                                                                                    |        |
| UNLH         | 1000                   | С                    | MWF                           | 1310-1400  | Ĩ            | CHEM      | 001A          | 11746              |               |                          |                                                                                                    |        |
| UNLH         | 1000                   | С                    | MWF                           | 1410-1500  | j            | BIOL      | 005C          | 10807              |               |                          |                                                                                                    |        |
| UNLH         | 1000                   | С                    | MWF                           | 1510-1600  |              | PSYC      | 001           | 18096              |               |                          |                                                                                                    |        |
| UNLH         | 1000                   | с                    | MWF                           | 1610-1700  |              | PHYS      | 037           | 17389              |               |                          |                                                                                                    |        |
| UNLH         | 1000                   | с                    | MWF                           | 1710-1800  |              | ECON      | 002           | 13057              |               |                          |                                                                                                    |        |
|              |                        |                      |                               |            |              |           |               |                    |               |                          |                                                                                                    |        |
|              |                        |                      |                               |            | _            |           |               |                    |               |                          |                                                                                                    |        |
|              |                        |                      |                               |            |              |           |               |                    |               |                          |                                                                                                    |        |
|              |                        |                      | [4] 7555                      |            | D            |           |               |                    |               |                          |                                                                                                    |        |
|              |                        |                      |                               |            |              |           |               |                    |               |                          |                                                                                                    |        |
|              | 201340                 | 1                    |                               |            |              |           |               |                    |               |                          |                                                                                                    |        |
| Query re     |                        |                      |                               |            |              |           |               |                    |               |                          |                                                                                                    |        |
|              | 1007                   |                      | _                             |            |              |           |               |                    |               |                          | )                                                                                                    |        |
|              |                        |                      |                               |            |              |           |               |                    |               |                          |                                                                                                    |        |
|              |                        |                      |                               |            |              |           |               |                    |               |                          |                                                                                                    |        |
|              |                        |                      |                               |            |              |           |               |                    | -v            |                          |                                                                                                    |        |
|              |                        |                      |                               |            |              |           |               |                    |               |                          |                                                                                                    |        |
|              |                        |                      |                               | 0          | ś. 🔣         | W         | <u></u>       |                    |               |                          |                                                                                                    |        |
|              |                        |                      |                               |            |              |           |               | _                  | -             | _                        |                                                                                                    |        |

- 1. You can also query for a specific day and time. This next search will be for 201340 courses in UNLH 1000 with a start time of 0810 and end time of 1000
- m. Use the scroll bar at bottom of SSAMATX to display the Begin Time and End Time fields.
- n. Enter desired begin and end times. See following example:

| 🛓 Oracle Fus   | ion Middlewa      | are Forms Serv | vices: O         | pen > SSAMATX   | been the  |                  | the subscript of | and a second | t a quality de | The Local Division in which the | -               | Read Top |        |
|----------------|-------------------|----------------|------------------|-----------------|-----------|------------------|------------------|--------------|----------------|---------------------------------|-----------------|----------|--------|
| Eile Edit Opti | ons Block Ite     | em Record Qu   | iery <u>T</u> oo | ls Help         |           |                  |                  |              |                |                                 |                 |          | ORACLE |
| 日 🔗 🗎 I        | >= 🗲 🖻            | 🗟 í 🎓 🍃        | I 😵 🛱            | ) 🛛 🖓 🖓 🖓 🔛 🛛   | 🔍 🕂 i 🔁 🕯 | <b>■</b>   ≰   - | 🏶 i 🏚 i 🕲        | X 1 🧧 I      |                |                                 |                 |          |        |
| Building/Roo   | m Schedule S      | SAMATX 8.2.1   | 1 (PPRD          | XE) 20000000000 |           |                  |                  | *******      |                |                                 | 8899 <b>≚</b> × |          |        |
|                |                   |                |                  |                 |           |                  |                  |              |                |                                 |                 |          |        |
|                |                   |                |                  |                 |           |                  |                  |              |                |                                 |                 |          |        |
|                |                   |                |                  |                 |           |                  |                  |              |                |                                 |                 |          |        |
|                | _                 |                | Begin            | End             |           |                  | _                |              |                |                                 |                 |          |        |
| Building       | Room              | Campur         | Time             | Time Term       |           | Subject          | Course           | CRN          | Cross List     | Function                        |                 |          |        |
| UNLH           | 1000              | c              | 0810             | 1000201340      |           |                  |                  |              |                |                                 | <b>A</b>        |          |        |
|                |                   |                |                  |                 |           |                  |                  |              |                |                                 |                 |          |        |
|                |                   |                |                  |                 |           |                  |                  |              |                |                                 |                 |          |        |
|                |                   |                |                  |                 |           |                  |                  |              |                |                                 |                 |          |        |
|                |                   |                |                  |                 |           |                  |                  |              |                |                                 |                 |          |        |
|                |                   |                |                  |                 |           |                  |                  |              |                |                                 |                 |          |        |
|                |                   |                |                  |                 |           |                  |                  |              |                |                                 |                 |          |        |
|                |                   |                |                  |                 |           |                  |                  |              |                |                                 |                 |          |        |
|                |                   |                |                  |                 |           |                  |                  |              |                |                                 |                 |          |        |
|                |                   |                |                  |                 |           |                  |                  |              |                |                                 |                 |          |        |
|                |                   |                |                  |                 |           |                  |                  |              |                |                                 |                 |          |        |
|                |                   |                |                  |                 | Þ         |                  |                  |              |                |                                 |                 |          |        |
|                |                   |                |                  |                 |           |                  |                  |              |                |                                 |                 |          |        |
| Query Ter      | <b>m</b> : 201340 |                |                  |                 | M         |                  | 11.1             | .1           | • 1            |                                 |                 |          |        |
|                |                   |                | -                |                 | - NIOV    | e scro           | bii bar t        | o the        | right to       |                                 |                 |          |        |
|                |                   |                |                  |                 | displ     | ay the           | e Begir          | and l        | End Tir        | nes                             |                 |          |        |
|                |                   |                |                  |                 | field     | S                |                  |              |                |                                 |                 |          |        |
|                |                   |                |                  |                 | L         |                  |                  |              |                |                                 |                 |          |        |
| <b>@</b>       |                   |                |                  |                 |           |                  |                  | 5            |                |                                 |                 |          |        |

- o. Select: Query, then Execute
- p. Output should appear similar to the following example:

| 🛓 Oracle Fu   | sion Middlewa   | are Forms Serv       | rices: Open >                 | SSAMATX   | Renter of State | a state of the local division of the local division of the local d | in such succession | a support of | The second division in which the | the Barrard B. |        |
|---------------|-----------------|----------------------|-------------------------------|-----------|-----------------|----------------------------------------------------------------------------------------------------|--------------------|--------------|----------------------------------|----------------|--------|
| Eile Edit Opt | tions Block Ite | em <u>R</u> ecord Qu | ery <u>T</u> ools <u>H</u> el | p         |                 |                                                                                                    |                    |              |                                  |                | ORACLE |
| 日 🔊 🗎         | i 🏓 🗣 🛋         | 🗟 í 🎓 🍃              | 1 😵 📾 🕱                       | 🚯   📇   🖻 | ) 🗈 ( 🔁 🗇 ( )   | i 🖷 i 🏶 i 🛊                                                                                                    | 🔞 [ 🎴 [ 🗙          |              |                                  |                |        |
| 😨 Building/Ro | om Schedule S   | SAMATX 8.2.1         | (PPRDXE) 🔀                    |           |                 |                                                                                                    | *********          | *******      | ********                         | ococc ≝ ×      |        |
|               |                 |                      |                               |           |                 |                                                                                                    |                    |              |                                  |                |        |
|               |                 |                      |                               |           |                 |                                                                                                    |                    |              |                                  |                |        |
|               |                 |                      |                               |           |                 |                                                                                                    |                    |              |                                  |                |        |
|               |                 |                      | Meeting                       | Patterns  |                 |                                                                                                    |                    |              |                                  |                |        |
| Building      | Room            | Campus               | Days                          | Times     | Subj            | ct Course                                                                                                    | CRN                | Cross List   | Function                         |                |        |
| UNLH          | 1000            | С                    | MWF                           | 0810-0900 | CHEM            | 112A                                                                                                    | 11893              |              |                                  |                |        |
| UNLH          | 1000            | с                    | TR                            | 0810-0930 | SOC             | 001                                                                                                    | 18700              |              |                                  |                |        |
| UNLH          | 1000            | c<br>c               | MWF                           | 0910-1000 | ETST            | 020W                                                                                                    | 15447              |              |                                  |                |        |
| UNLH          | 1000            | С                    | TR                            | 0940-1100 | ETST            | 001                                                                                                    | 14665              |              |                                  |                |        |
|               |                 |                      |                               |           |                 |                                                                                                    |                    |              |                                  |                |        |
|               |                 |                      |                               |           |                 |                                                                                                    |                    |              |                                  |                |        |
|               |                 |                      |                               |           |                 |                                                                                                    |                    |              |                                  |                |        |
|               |                 |                      |                               |           |                 |                                                                                                    |                    |              |                                  |                |        |
|               |                 |                      |                               | Since th  | aca start       | times a                                                                                                    | re hefor           | ·0           |                                  |                |        |
|               |                 |                      |                               |           |                 | 11 41.                                                                                                    |                    |              |                                  |                |        |
|               |                 |                      |                               | 1000AN    | A, they is      | all withi                                                                                                    | n the B            | egin         |                                  |                |        |
|               |                 |                      | (1)                           | Time/E    | nd Time         | search c                                                                                                    | riteria            |              |                                  |                |        |
|               |                 |                      |                               |           |                 |                                                                                                    |                    |              |                                  |                |        |
| Query Te      | rm: 201340      |                      |                               |           |                 |                                                                                                    |                    |              |                                  |                |        |
|               | _               |                      |                               | _         | _               | -                                                                                                    | _                  |              |                                  |                |        |
|               |                 |                      |                               |           |                 |                                                                                                    |                    |              |                                  |                |        |
|               |                 |                      |                               |           |                 |                                                                                                    |                    |              |                                  |                |        |
|               |                 |                      |                               |           |                 |                                                                                                    |                    | EV           |                                  |                |        |
|               |                 |                      |                               | දා 🔮      |                 | V 🐖                                                                                                    | 5                  |              |                                  |                | -      |